Видеоконтроль кассовых операций.

# 1. Общие данные.

Основное назначение конфигурации «Видеоконтроль кассовых операций» - совмещение данных системы видеонаблюдения с действиями кассира в 1С.

Видеонаблюдение строится на базе оборудования CVS, производимое компанией **ООО** «Новые Технологии» (http://www.cvsnt.ru).

## 2. Основная форма программы.

При запуске конфигурации в режиме **«Предприятие»** автоматически открывается основная форма программы (*Puc.1*).

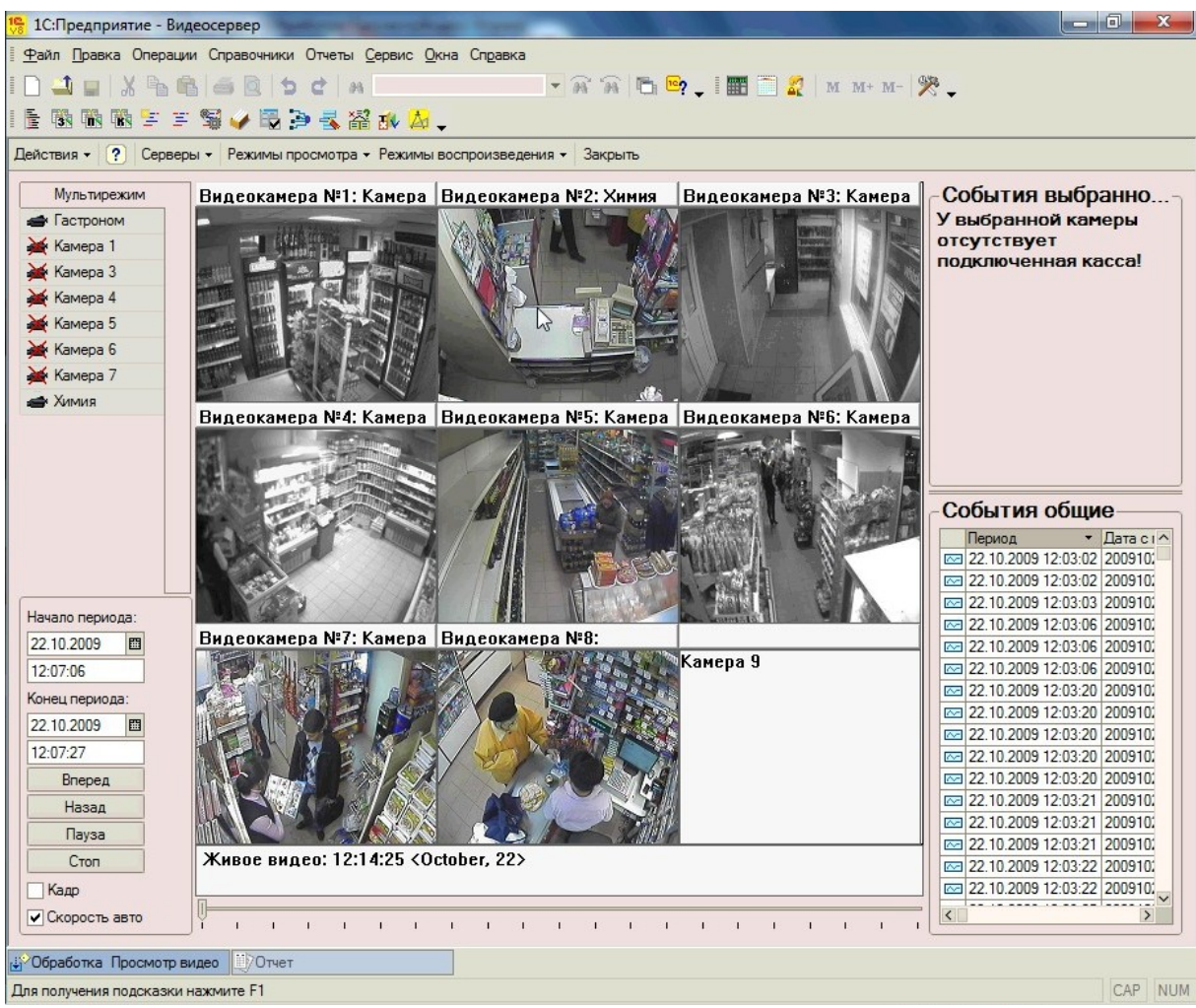

Рис.1. «Основная форма программы».

#### 2.1. Основная командная панель.

В шапке основной формы находится командная панель, на которой расположены кнопки управления данной формой (*Puc.2*).

? Серверы - Режимы просмотра - Режимы воспроизведения -Действия -Закрыть Рис.2. «Основная командная панель».

Конфигурация может работать с несколькими видеосерверами CVS.

Для переключения между ними используется кнопка «Серверы».

При нажатии на эту кнопку вызывается контекстное меню со списком установленных видеосерверов.

В зависимости от количества подключенных на сервере видеокамер возможно переключение мультиэкрана на вывод **2x2**, **3x3** или **4x4** камер (*Puc.1*).

Для изменения режима мультиэкрана необходимо выбрать соответствующий режим в контекстном меню, вызываемом при нажатии на кнопку **«Режимы просмотра»**.

Конфигурация может работать как в режиме воспроизведения живого видео, так и в режиме просмотра архива (*Puc.3*). Для переключения между режимами воспроизведения используется кнопка **«Режимы воспроизведения»**.

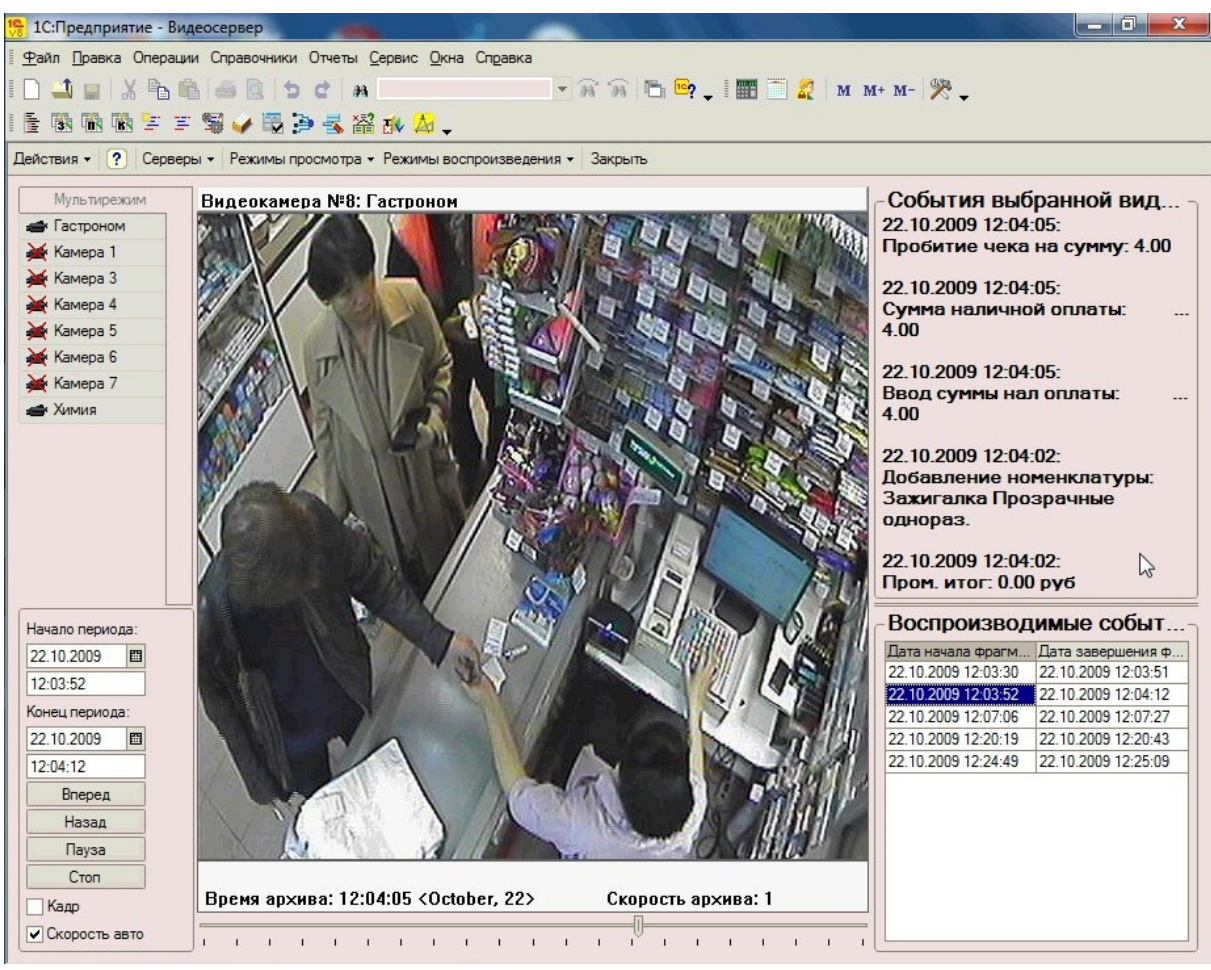

Рис.3. «Режим просмотра архивных записей».

## 2.2. Окно вывода видео.

Центральную часть основной формы занимает окно вывода видео. После выбора видеосервера происходит автоматическое подключение к подключенным к нему видеокамерам.

При завершении подключения окно вывода видео переключается в установленный режим мультиэкрана, на который начинает передаваться живое видео с видеокамер.

### 2.3. Панель видеокамер.

Слева от окна вывода видео размещается панель видеокамер (Puc.4).

Эта панель представляет собой список видеокамер, принадлежащих к выбранному видеосерверу. Заполняется автоматически при выборе сервера в основной командной панели (*Puc.2*).

Список видеокамер является интерактивным. При нажатии на видеокамеру из списка, окно просмотра видео переключается из мультиэкран в режим просмотра одной камеры.

При этом на экран выводится только видеопоток, передаваемый выбранной видеокамерой (*Puc.4*).

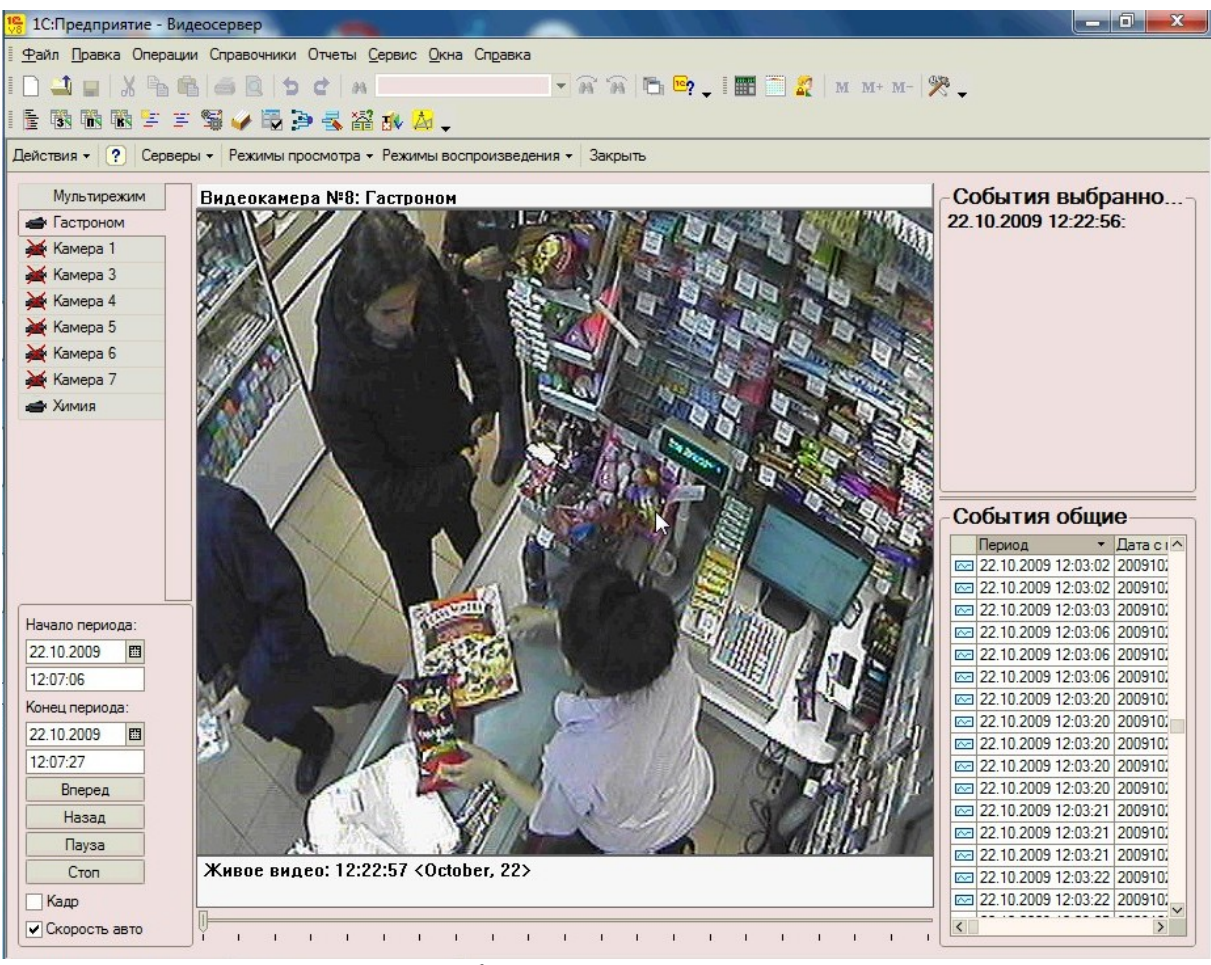

Рис.4. «Выбор камеры в панели камер».

Если к кассе ККМ, связанной с видеокамерой, нет доступа, то иконка соответствующей видеокамеры будет зачеркнута.

### 2.4. Панель управления воспроизведением архива.

Снизу под панелью видеокамер размещена панель управления воспроизведением архивных записей (*Puc.5*).

| Начало перио | да:  |   |
|--------------|------|---|
| 22.10.2009   |      |   |
| 12:03:52     |      |   |
| Конец период | ua:  |   |
| 22.10.2009   |      | 0 |
| 12:04:12     |      |   |
| Вперед       |      |   |
| Назад        |      |   |
| Пауза        |      |   |
| Стоп         |      |   |
| Кадр         |      |   |
| Скорость     | авто |   |

Рис.5. «Панель работы с архивом».

Посредством элементов этой панели можно управлять воспроизведением видеоархива. Управление воспроизведением видеоархива возможно только в режиме просмотра одной камеры.

Для запуска воспроизведения видеоархива необходимо установить дату и время начала и окончания периода, после чего нажать кнопку «Вперед». Кнопка «Назад» служит для запуска воспроизведения в обратном направление. Кнопка «Пауза» останавливает воспроизведение на текущем моменте, а кнопка «Стоп» завершает просмотр архива.

Доступен также режим по-кадрового воспроизведения. Для этого необходимо установить флажок **«Кадр»** и тогда при каждом нажатии кнопок **«Вперед»** или **«Назад»** просмотр архива будет перематываться на кадр в выбранном направлении.

В панели можно управлять скоростью воспроизведения архива. Для этого необходимо снять флажок **«Скорость авто»** (установлен по умолчанию). После снятия флажка станет видимой полоса изменения скорости.

Скорость воспроизведения архивных записей можно регулировать от 0.1 до 1 с шагом 0.1, а также от 1 до 10 с шагом 1.

Под окном вывода видео располагается индикатор положения точки просмотра архивных записей (*Puc.6*).

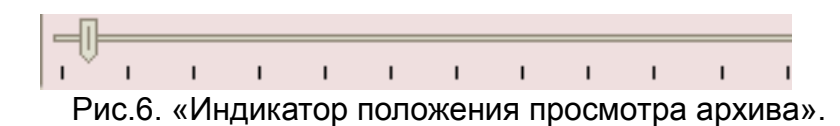

При воспроизведении архива по полосе регулирования будет двигаться ползунок. Этот ползунок схематически показывает какая точка выбранного периода воспроизводится в

данный момент.

Пользователю доступна возможность изменения текущей точки воспроизведения архива. Эта возможность осуществляется путем перемещения ползунка по полосе регулирования.

### 2.5. Поле вывода событий текущей видеокамеры.

Справа от окна вывода видео располагается поле, в котором выводятся действия, совершаемые на кассе ККМ, связанной с текущей камерой.

Поддерживаются два вида вывода событий: текстовый (*Puc.6*) и вывод в виде чека (*Puc.7*).

Текстовый вывод событий служит для вывода сообщений о событиях, совершаемых на кассе ККМ.

Пользователю дана возможность самостоятельно установить те виды событий, которые будут выводиться в этом поле.

| События выбранной вид         |
|-------------------------------|
| 22.10.2009 12:07:15:          |
| Добавление номенклатуры:      |
| Нарезка "Авангард" Кета, 100г |
| 22 10 2009 12:07-14-          |
|                               |
| дооавление номенклатуры.      |
| колоаса гелячья вар. в/с н/о  |
| ІКГ.                          |
| 22 10 2009 12·07·12·          |
| Лобавление номенклатуры:      |
| Чипсы "Пайс" 28г в            |
|                               |
| accoprimente                  |
| 22.10.2009 12:07:10:          |
| Добавление номенклатуры:      |
| Кукурузные палочки "Рузик"    |
| 90гр.                         |
| •                             |

Рис.6. «Список событий на кассе».

Вывод событий в виде чека (*Puc.7*) предназначен для вывода информации о последнем чеке ККМ.

Чек составляется на основании переданных событий. Состав табличной части чека постоянно обновляется и пользователь в любой момент может видеть те товары, которые уже добавлены в документ.

|              | ЦБ00000020                          |
|--------------|-------------------------------------|
| (acca N≌     | POS1                                |
| Кассир:      | Кассир_1                            |
| )1) Карамель | "Птичье молоко" 250г РотФронт       |
|              | 7 x 39,00 - 27,30 = 245,70          |
| 02) Карамель | "Птичье молоко" 250г РотФронт       |
|              | 2 x 30,00 - 12,00 = 48,00           |
| 03) Карамель | • "Савинов Бон Пари" 75г в ассортим |
|              | 2 x 19,50 - 3,90 = 35,10            |
| 04) Карамель | » "Леденец" 28г на палочке          |
|              | 21,00 - 2,10 = 18,90                |
| )5) Карамель | » "Клубника со сливками" 250г (Баба |
|              | 5 x 28,50 - 35,62 = 106,88          |
| 06) Карамель | » "Москвичка" 250г (Рот-Фронт)      |
|              | 2 x 46,50 - 9,30 = 83,70            |
| 07) Карамель | » "Карамельное ассорти" 250г        |
|              | 3 x 28,50 - 12,82 = 72,68           |
| 08) Карамель | »"Неженка" 250г РотФронт            |
|              | 32,00 - 3,20 = 28,80                |
| Ітого:       | 746,00                              |
| Скидка рубл  | и: 106,24                           |
|              | 639 76                              |

Рис.7. «Вывод событий в виде чека».

## 2.6. Общее поле вывода событий.

Под полем вывода событий текущей камеры расположено общее поле вывода событий по всем кассам ККМ данного видеосервера за последние 8 часов (*Puc.8*).

|   | Период 🔹             | Статус    | ^ |
|---|----------------------|-----------|---|
|   | Вид события          | события   |   |
| ~ | 22.10.2009 12:03:06  | Выполнено |   |
|   | Ввод суммы б/нал опл |           |   |
| ~ | 22.10.2009 12:03:06  | Выполнено |   |
|   | Пробитие чека        |           |   |
| ~ | 22.10.2009 12:03:20  | Выполнено |   |
|   | Создание документа   |           |   |
| ~ | 22.10.2009 12:03:20  | Вызов     | _ |
|   | Сканер штрихкода     | события   |   |
| ~ | 22.10.2009 12:03:20  | Выполнено |   |
|   | Сканер штрихкода     |           |   |
| ~ | 22.10.2009 12:03:20  | Выполнено |   |
|   | Сканер штрихкода     |           |   |
| ~ | 22.10.2009 12:03:20  | Выполнено |   |
|   | Добавление номенкла  |           |   |
|   | 22.10.2009 12:03:21  | Вызов     |   |

Рис.8. «Вывод событий в системе».

Пользователю доступна возможность изменения внешнего вида (состава колонок, их очередности и пр.) через пункт «Настройка списка» контекстного меню (*Puc.9*).

Также пользователь может установить выделение определенных видов событий цветом (по выбору). Это сделано для удобства восприятия списка, а также для упрощения отслеживания событий, требующих повышенного внимания (например, аннулирование чека).

| 🕇 🖡 Стандартная настройка                                                                                                    |                                                                                                    |
|----------------------------------------------------------------------------------------------------|----------------------------------------------------------------------------------------------------|
| <ul> <li>Картинка</li> <li>Период</li> <li>Дата с миллисекундой</li> <li>Событие</li> </ul>                                                                         | Колонка<br>Положение:                                                                                      |
| Номер чека<br>Вид события<br>Статус события<br>Параметр<br>Сумма<br>Номенклатура<br>Информационная карта<br>Касса ККМ<br>Пользователь<br>События сводная информация | На следующей стг. ▼<br>Изменение размера:<br>Изменять ▼<br>Ширина:<br>50 ↓<br>Высота:<br>1 ↓<br>Автовысота |

Рис.9. «Настройка списка событий».

# 3. Отчет по событиям.

Конфигурация дает пользователю возможность формировать отчет по событиям (*Puc.10*).

| 🏪 1С:Предприятие - Е                                                                            | Видеосер                                     | вер                                              |                                        | 1. 11.         | THE -       |          |                                 | x  |
|-------------------------------------------------------------------------------------------------|----------------------------------------------|--------------------------------------------------|----------------------------------------|----------------|-------------|----------|---------------------------------|----|
| <u>Ф</u> айл Правка Табли                                                                       | ца Опер                                      | ации Справочники                                 | Отчеты <u>С</u> ервис <u>О</u> кна Спр | авка           |             |          |                                 |    |
| I 🗋 🛋 🖬 🕺 🏊                                                                                     | 6 0                                          | 0 5 C #                                          | -                                      | ) A A B B      | • 🗸 I 📰 🛅 🛔 | 🛛 м м+ м | -   🎘 🖵                         |    |
| i 🗄 😘 😘 🐻 😑                                                                                     | = <b>\$</b>                                  | / 🗟 🏓 💰 🖀                                        | i 🕸 📥 🖕                                |                |             |          |                                 |    |
| 🕎 Отчет                                                                                         |                                              |                                                  |                                        |                |             |          | -                               | ďΧ |
| Сформировать Нас                                                                                | тройка                                       |                                                  |                                        |                |             |          | Продолжительность события, сек: | 10 |
| Свериод: 4 сентября<br>Группировки строк:<br>Отборы:<br>Период Больше 22.1<br>Номенклатура Равн | 2009 г.<br>КассаКК<br>0.2009 12<br>о Булочки | М (Элементы);<br>2:03:30;<br>и в ассортименте 1) | шт;                                    |                |             |          |                                 |    |
| Период                                                                                          | Kacca                                        | Пользователь                                     | Вид события                            | Статус события | НомерЧека   | Параметр | Номенклатура                    |    |
| 22.10.2009 12:07:16                                                                             | POS1                                         | Кассир 1                                         | Поиск по коду                          | Выполнено      | 0001085079  |          | Булочки в ассортименте 1шт      |    |
| 22.10.2009 12:07:17                                                                             | POS1                                         | Кассир 1                                         | Добавление номенклатуры                | Выполнено      | 0001085079  | 1        | Булочки в ассортименте 1шт      |    |
| 22.10.2009 12:20:29                                                                             | POS1                                         | Кассир 1                                         | Поиск по коду                          | Выполнено      | 0001085086  |          | Булочки в ассортименте 1шт      |    |
| 22.10.2009 12:20:29                                                                             | POS1                                         | Кассир 1                                         | Добавление номенклатуры                | Выполнено      | 0001085086  | 1        | Булочки в ассортименте 1шт      |    |
| 22.10.2009 12:24:59                                                                             | POS1                                         | Кассир 1                                         | Поиск по коду                          | Выполнено      | 0001085093  |          | Булочки в ассортименте 1шт      |    |
| 22.10.2009 12:24:59                                                                             | POS1                                         | Кассир 1                                         | Добавление номенклатуры                | Выполнено      | 0001085093  | 1        | Булочки в ассортименте 1шт      |    |

Рис.10. «Отчёт по событиям».

Отчет позволяет устанавливать выборки событий по различным критериям (а также их совокупности).

Критериями для выборки (*Puc.11*) могут выступать вид события, статус события, пользователь, касса ККМ, номенклатура (с учетом характеристик и серий), информационная карта, номер чека ККМ, период и пр. Пользователь также может установить упорядочивание (по возрастанию или убыванию) выводимых отчетом данных по этим же критериям. Также доступна возможность устанавливать группировки по виду события, кассе ККМ, пользователю и номеру чека. Реализована возможность установки пользователем своего цветового оформления выводимых в отчете данных.

| 隠 1С:Предпр                | иятие -   | Видеос     | ервер |                  |                  |                     | -     | All and a second second second second second second second second second second second second second second se |            |                    | 0   | x   |
|----------------------------|-----------|------------|-------|------------------|------------------|---------------------|-------|----------------------------------------------------------------------------------------------------|------------|--------------------|-----|-----|
| <u>Ф</u> айл <u>П</u> равк | ка Табли  | ица Оп     | ераци | и Справочники От | четы <u>С</u> ер | овис <u>О</u> кна ( | Спра  | вка                                                                                                    |            |                    |     |     |
| I 🗋 🛋 🖬                    | XB        | B a        | = d   | i b c l m        |                  |                     | -     | 🙀 🛱 🛅 📴 _ 🛛 🎹 🧮 🌌 и м                                                                                          | I+ M- 🎇 _  |                    |     |     |
|                            |           | - <b>%</b> |       | B 🖻 🕹 🖀 🛛        | k 🛃 🗸            |                     |       |                                                                                                    |            |                    |     |     |
| 🕎 Отчет                    |           |            |       |                  |                  |                     |       |                                                                                                    |            |                    | _ ( | đΧ  |
| Сформирова                 | ать Нас   | стройка    |       |                  |                  |                     |       |                                                                                                    | Продолжите | пьность события, о | ек: | 10  |
| Отчет                      | г по с    | обь        | пл    | AW               |                  |                     |       |                                                                                                    |            |                    |     | ^   |
| Период: 4                  | сентября  | 2009       | 🖤 Ha  | астройка отчета  |                  |                     |       |                                                                                                    | ×          | :                  |     |     |
| Отооры:<br>Период Бо       | льше 22.  | 10.200     | Отб   | ор Порядок Усл   | овное офо        | рмление Гр          | уппи  | ровки                                                                                                    |            |                    |     |     |
| Номенклат                  | гура В сп | писке (    | 2     | 🎽 🔗 🗗            |                  |                     |       |                                                                                                    |            |                    |     |     |
|                            |           |            |       | Поле             |                  | Тип сравнени        | ия    | Значение                                                                                                    |            |                    |     |     |
| Пери                       | иод       | Кас        | ~     | Период           |                  | Больше              | _     | 22.10.2009 12:03:30                                                                                            |            | Номенклат          | ура |     |
| 22.10.2009                 | 12:03:40  | POS'       |       | Номенклатура     |                  | Не равно            | -     | Булочки в ассортименте 1шт                                                                                     |            |                    |     | -   |
| 22.10.2009                 | 12:03:41  | POS        |       |                  |                  | Равно               |       |                                                                                                    |            | озрачные однора    | 13  | -   |
| 22.10.2009                 | 12:04:02  | 2 POS'     |       |                  |                  | Не равно            | 13    |                                                                                                    |            | озрачные однора    | 13. | -   |
| 22.10.2009                 | 12:07:16  | 5 POS'     |       |                  |                  | В списке            |       |                                                                                                    |            | ортименте 1шт      |     | _   |
| 22.10.2009                 | 12:07:17  | 7 POS'     |       |                  |                  | В группе из о       | спис  | ка                                                                                                    |            | ортименте 1шт      |     |     |
| 22.10.2009                 | 12:20:29  | POS'       |       |                  |                  | Не в списке         | •     |                                                                                                    |            | сортименте 1шт     |     | _   |
| 22.10.2009                 | 12:20:29  | POS'       |       |                  |                  | Не в группе і       | из сг | лиска                                                                                                    |            | ортименте 1шт      |     | _   |
| 22.10.2009                 | 12:20:33  | B POS'     |       |                  |                  | Вгруппе             |       |                                                                                                    |            |                    |     | _   |
| 22.10.2009                 | 12:20:33  | POS        |       |                  |                  | Не в группе         | 5     |                                                                                                    |            |                    |     | -   |
| 22.10.2009                 | 12:24.35  | POS        |       |                  |                  |                     |       |                                                                                                    |            | сортименте 1шт     |     | _   |
| 22.10.2003                 | 12.24.00  | 1103       |       |                  |                  |                     |       |                                                                                                    |            | ортименте тшт      |     | -   |
|                            |           |            |       |                  |                  |                     |       |                                                                                                    |            |                    |     |     |
|                            |           |            |       |                  |                  |                     |       |                                                                                                    |            |                    |     |     |
|                            |           |            |       |                  |                  |                     |       |                                                                                                    |            |                    |     |     |
|                            |           |            |       |                  |                  |                     |       |                                                                                                    |            |                    |     |     |
|                            |           |            |       |                  |                  |                     |       |                                                                                                    |            |                    |     |     |
|                            |           |            |       |                  |                  |                     |       |                                                                                                    |            |                    |     |     |
|                            |           |            |       |                  |                  |                     |       |                                                                                                    | ОК Отмена  |                    |     |     |
|                            |           |            |       |                  |                  |                     |       |                                                                                                    |            |                    |     |     |
|                            |           |            |       |                  |                  |                     |       |                                                                                                    |            |                    |     |     |
|                            |           |            |       |                  |                  |                     |       |                                                                                                    |            |                    |     |     |
|                            |           |            |       |                  |                  |                     |       |                                                                                                    |            |                    |     |     |
|                            |           |            |       |                  |                  |                     |       |                                                                                                    |            |                    |     |     |
| a second                   |           |            |       |                  |                  |                     |       |                                                                                                    |            |                    |     | ~   |
| <                          |           |            |       |                  |                  |                     |       |                                                                                                    |            |                    |     | >   |
| ⊌°Обработка                | Просмот   | го видео   |       | Отчет            |                  |                     |       |                                                                                                    |            |                    |     |     |
| Действия форм              | иы отчет  | настрой    | йка   |                  |                  |                     |       |                                                                                                    |            |                    | CAP | NUM |

Рис.11. «Настройка отчёта по событиям».

Из отчета можно запустить воспроизведение как одного события или их списка, так и видеоархива с момента определенного события.

# 4. Прочие возможности.

# 4.1. Значения для подстановки по умолчанию.

Пользователь может установить для себя значения для подстановки по умолчанию. Это упрощает работу.

Например, для пользователя можно установить требуемый видеосервер и режим просмотра по умолчанию. В результате при запуске программы данным пользователем автоматически будет производиться подключение к указанному серверу и запуск в режиме мультиэкрана, соответствующего режиму просмотра по умолчанию.

# 4.2. Обрыв связи с кассой ККМ.

В случае невозможности подключения к кассе ККМ (и соответственно загрузки событий) пользователю выводится соответствующее предупреждение. После этого программа через определенный интервал времени (может меняться пользователем) будет пытаться самостоятельно восстановить соединение с кассой ККМ и считать данные событий.

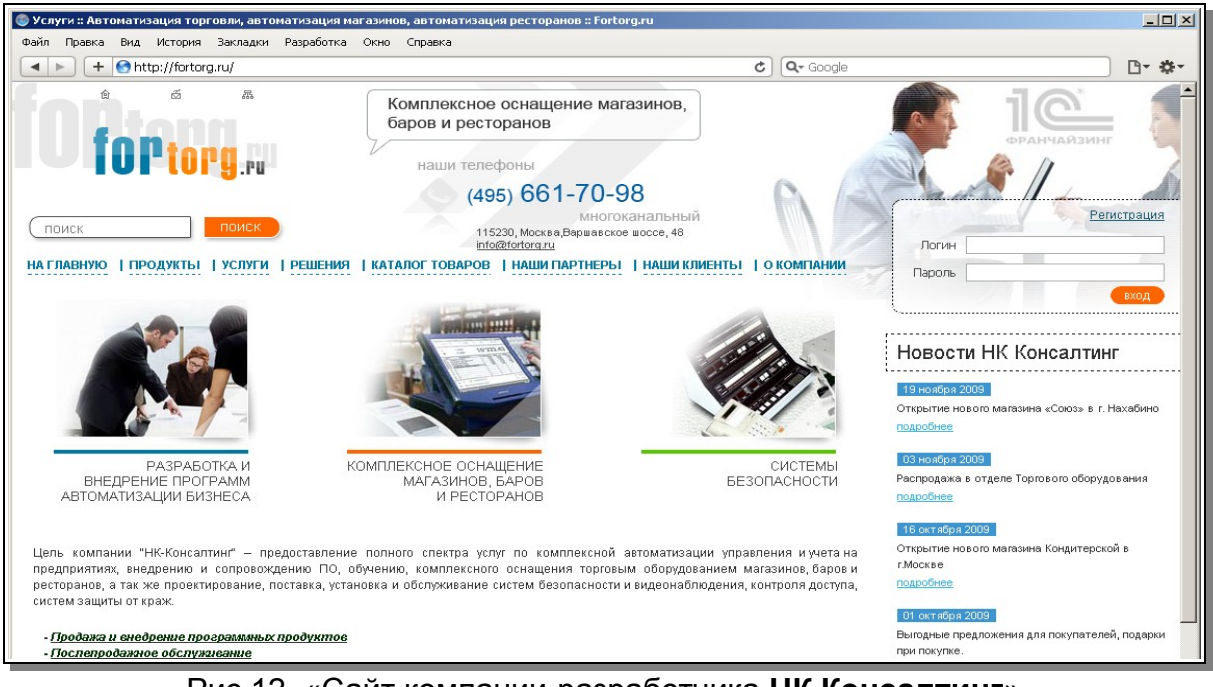

Рис.12. «Сайт компании-разработчика НК Консалтинг».

#### Слайды работающей системы.

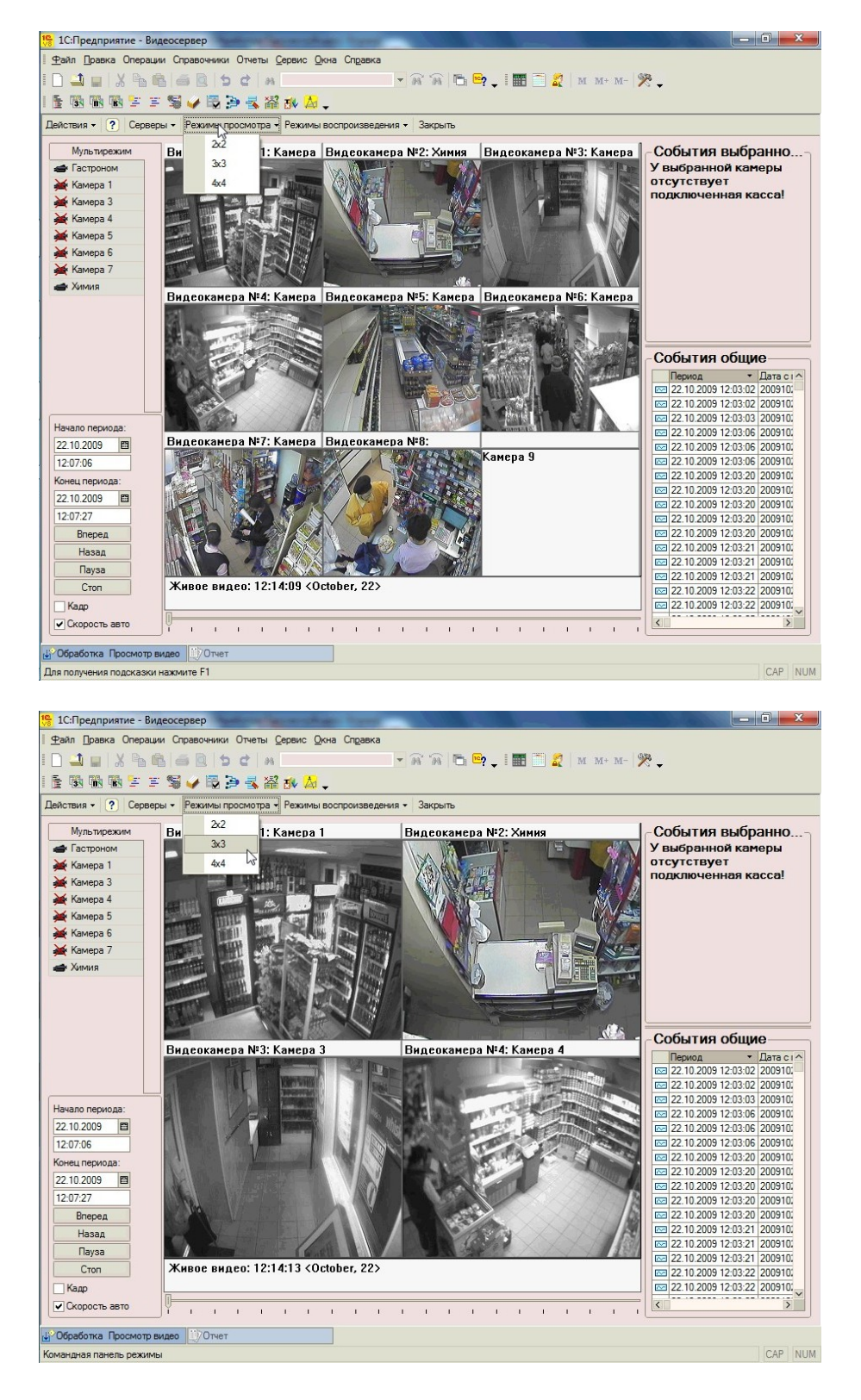

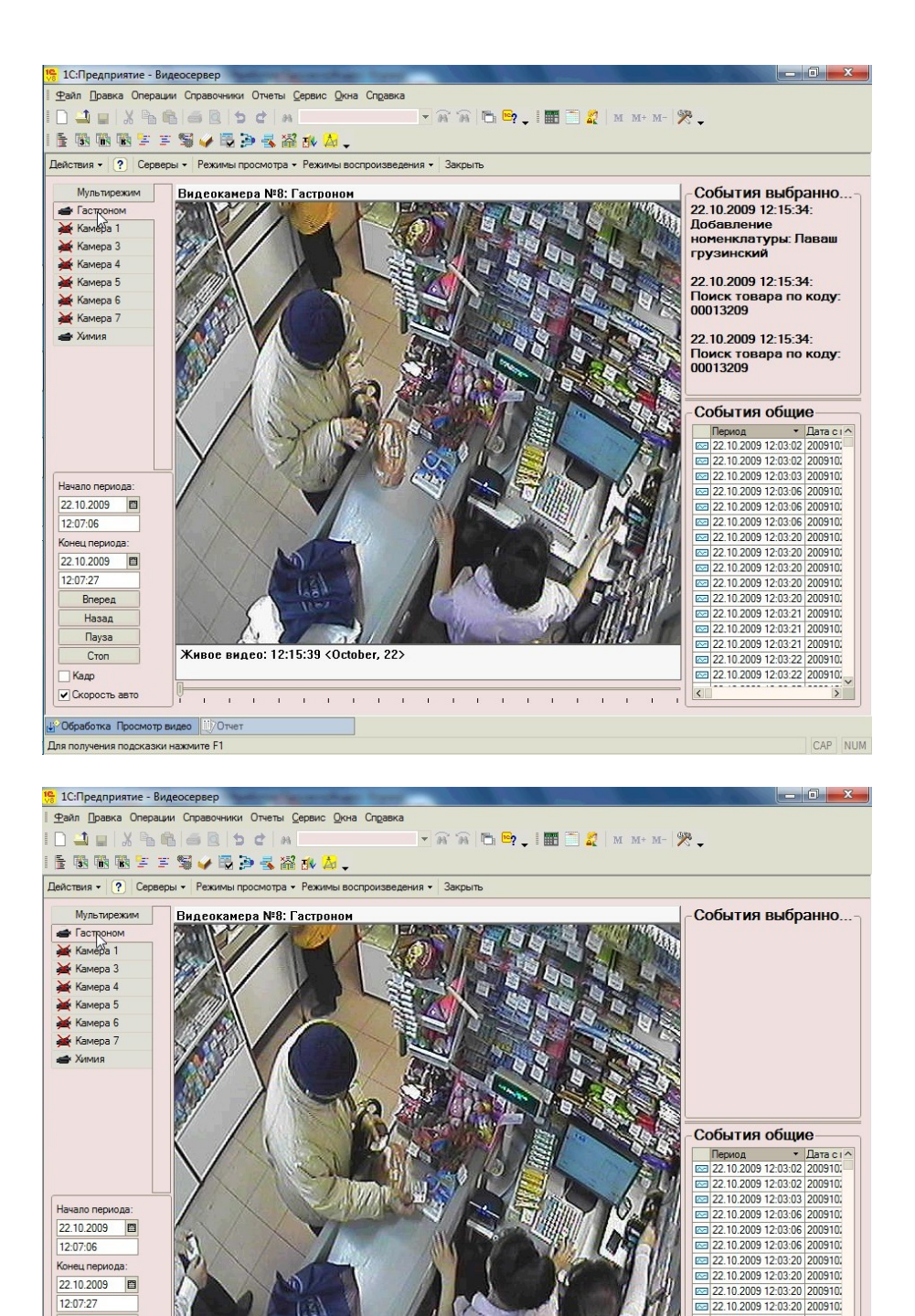

 Image: 22:10.2009 12:03:20
 2009 10.

 Image: 22:10.2009 12:03:20
 2009 10.

 Image: 22:10.2009 12:03:21
 2009 10.

 Image: 22:10.2009 12:03:21
 2009 10.

 Image: 22:10.2009 12:03:21
 2009 10.

 Image: 22.10.2003 f2.03.21
 2003 f0.

 Image: 22.10.2009 f2.03.21
 2009 f0.

 Image: 22.10.2009 f2.03.22
 2009 f0.

 Image: 22.10.2009 f2.03.22
 2009 f0.

 Image: 22.10.2009 f2.03.22
 2009 f0.

 Image: 22.10.2009 f2.03.22
 2009 f0.

 Image: 22.10.2009 f2.03.22
 2009 f0.

 Image: 22.10.2009 f2.03.22
 2009 f0.

 Image: 22.10.2009 f2.03.22
 2009 f0.

 Image: 22.10.2009 f2.03.22
 2009 f0.

 Image: 22.10.2009 f2.03.22
 2009 f0.

 Image: 22.10.2009 f2.03.22
 2009 f0.

 Image: 22.10.2009 f2.03.22
 2009 f0.

 Image: 22.10.2009 f2.03.22
 2009 f0.

 Image: 22.10.2009 f2.03.22
 2009 f0.

 Image: 22.10.2009 f2.03.22
 2009 f0.

 Image: 22.10.2009 f2.03.22
 2009 f0.

 Image: 22.10.2009 f2.03.22
 2009 f0.

 Image: 22.10.2009 f2.03.22
 2009 f0.

 Image: 22.10.2009 f2.03.22
 2009 f0.

 Image: 22.10.2009 f2.03.22
 2009 f0.

 Image: 23.10.2009 f2.03.22
 2009 f0.

 Image: 23.10.2009 f2.03.22
 2009 f0.
 </t

CAP NUM

22.10.2009 12:07:27

Вперед Назад Пауза

Стоп Кадр

Скорость авто

Обработка Просмотр видео Отчет

Для получения подсказки нажмите F1

1

Живое видео: 12:15:43 <October, 22>

511

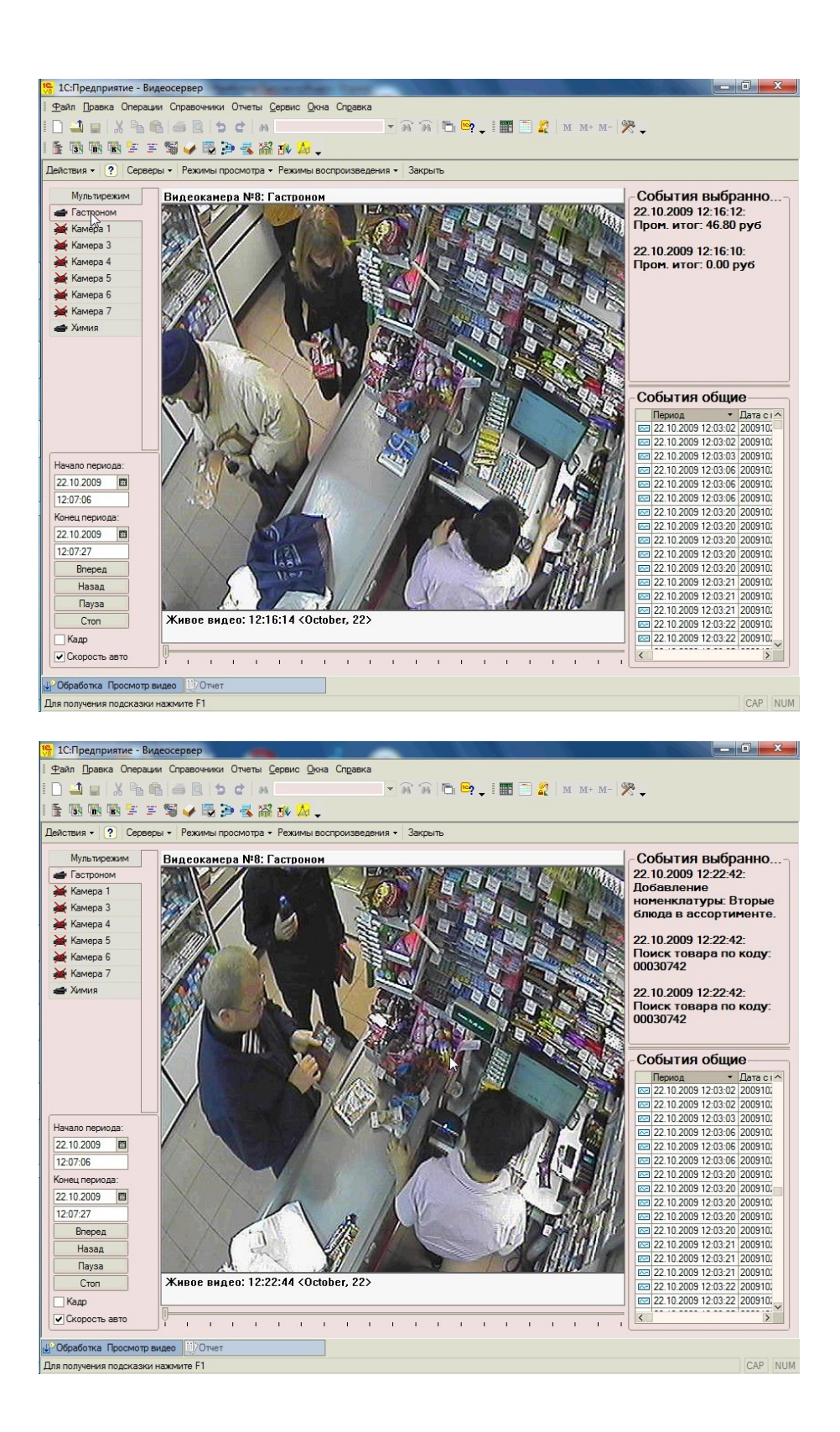

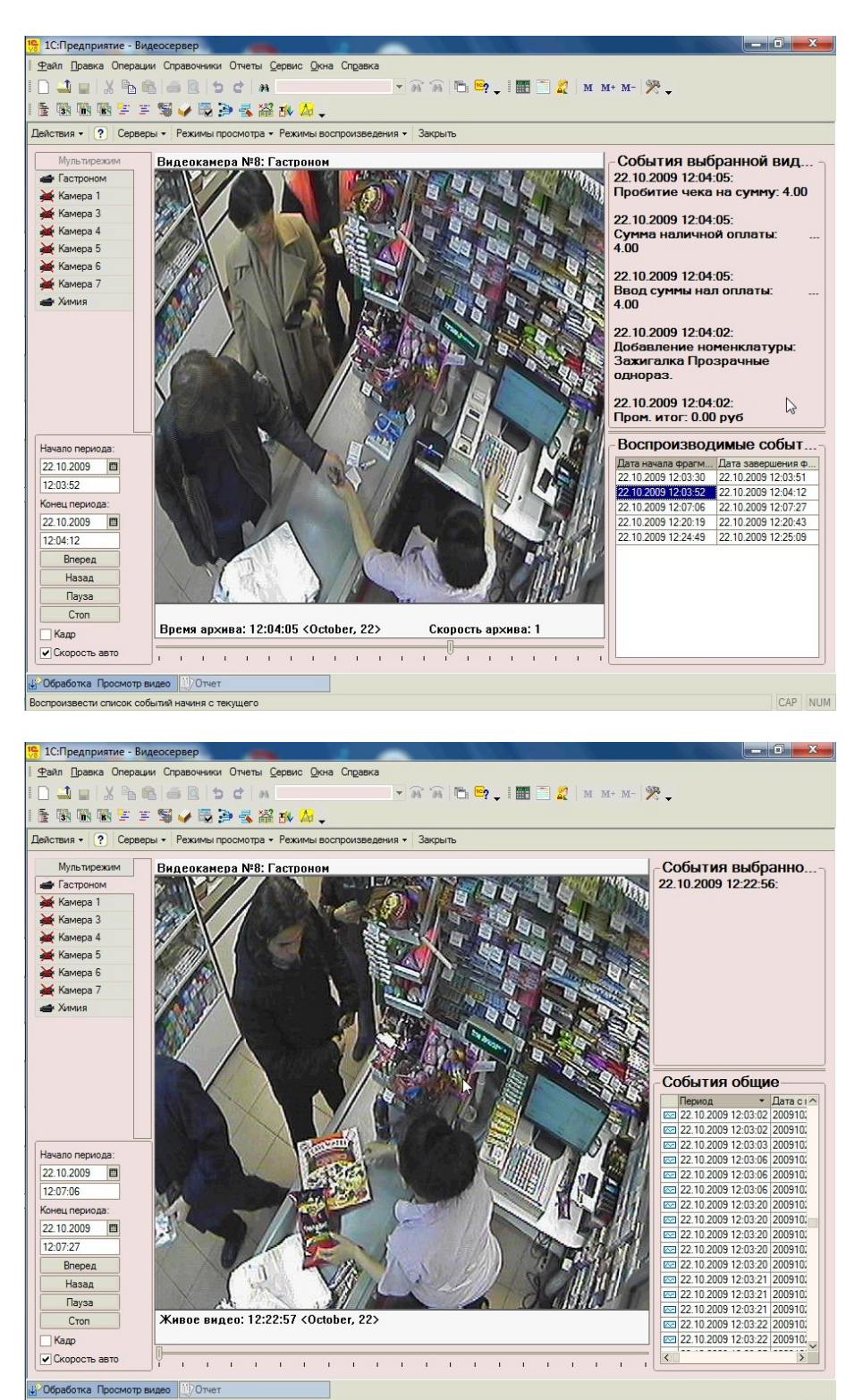

Для получения подсказки нажмите F1

CAP NUM

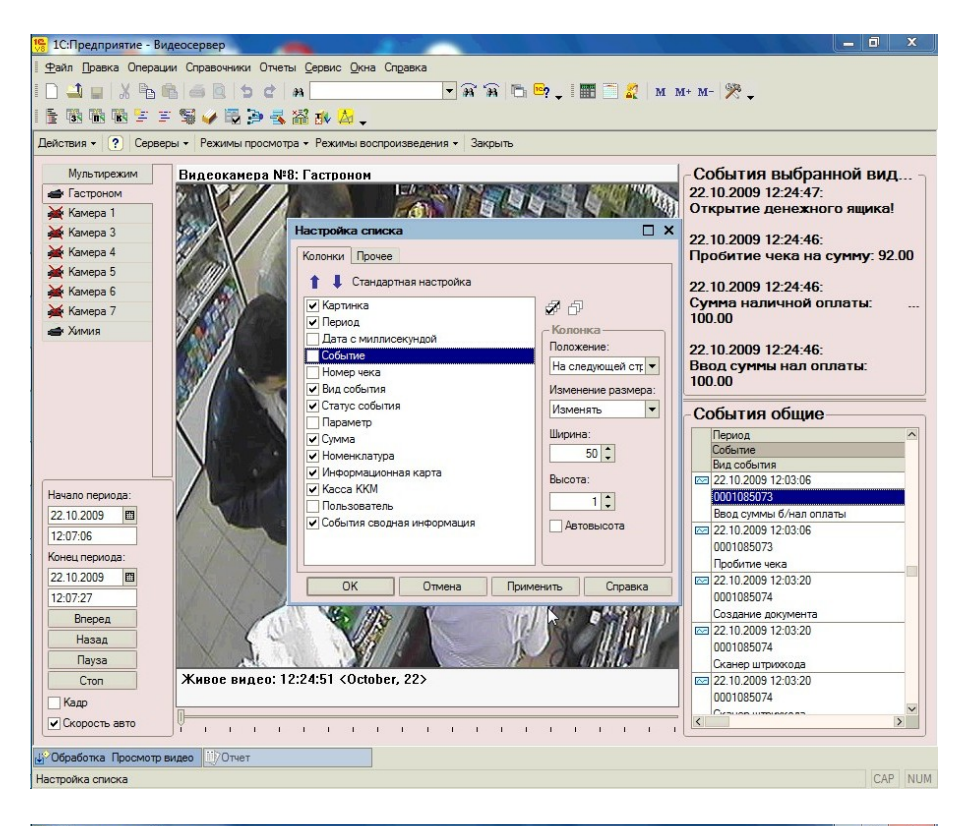

|                              |          | x=7 -4 -                |               | • • • • • • • • • | -             |                                  |
|------------------------------|----------|-------------------------|---------------|-------------------|---------------|----------------------------------|
| 138 188 188 17 27 30<br>Dece | V R 2 3  |                         |               |                   |               |                                  |
| //чет                        |          |                         |               |                   |               |                                  |
| рмировать Настройка          | · 🔲      |                         |               |                   |               | Продолжительность события, сек:  |
| 2.10.2009 12:04:08 POS1      | Кассир 1 | Пробитие чека           | Выполнено     | 0001085076        |               |                                  |
| 2.10.2009 12:04:25 POS1      | Кассир 1 | Создание документа      | Выполнено     | 0001085077        |               |                                  |
| 2.10.2009 12:04:25 POS1      | Кассир 1 | Сканер штрихкода        | Вызов события | 0001085077        | 42113164      |                                  |
| 2.10.2009 12:04:25 POS1      | Кассир 1 | Сканер штрихкода        | Выполнено     | 0001085077        |               | Орбит нежная мята, 14г           |
| 2.10.2009 12:04:25 POS1      | Кассир 1 | Сканер штрихкода        | Выполнено     | 0001085077        |               |                                  |
| 2.10.2009 12:04:25 POS1      | Кассир 1 | Добавление номенклатуры | Выполнено     | 0001085077        | 1             | Орбит нежная мята, 14г           |
| 2.10.2009 12:04:27 POS1      | Кассир 1 | Сканер штрихкода        | Вызов события | 0001085077        | 4902210224701 |                                  |
| 2.10.2009 12:04:27 POS1      | Кассир 1 | Сканер штрихкода        | Выполнено     | 0001085077        |               | Лючия лайт                       |
| 2.10.2009 12:04:27 POS1      | Кассир 1 | Сканер штрихкода        | Выполнено     | 0001085077        |               |                                  |
| 2.10.2009 12:04:27 POS1      | Кассир 1 | Добавление номенклатуры | Выполнено     | 0001085077        | 3             | Лючия лайт                       |
| 2.10.2009 12:04:29 POS1      | Кассир 1 | Сканер штрихкода        | Вызов события | 0001085077        | 4605664000555 |                                  |
| 2.10.2009 12:04:29 POS1      | Кассир 1 | Сканер штрихкода        | Выполнено     | 0001085077        |               | Пиво Миллер 0,5л.                |
| 2.10.2009 12:04:29 POS1      | Кассир 1 | Сканер штрихкода        | Выполнено     | 0001085077        |               |                                  |
| 2.10.2009 12:04:29 POS1      | Кассир 1 | Добавление номенклатуры | Выполнено     | 0001085077        | 1             | Пиво Миллер 0,5л.                |
| 2.10.2009 12:04:31 POS1      | Кассир 1 | Сканер штрихкода        | Вызов события | 0001085077        | 4607120853545 |                                  |
| 2.10.2009 12:04:31 POS1      | Кассир 1 | Сканер штрихкода        | Выполнено     | 0001085077        | 3             | Желтый полосатик суш. рыбка, 30г |
| 2.10.2009 12:04:31 POS1      | Кассир 1 | Сканер штрихкода        | Выполнено     | 0001085077        | 0             |                                  |
| 2.10.2009 12:04:31 POS1      | Кассир 1 | Добавление номенклатуры | Выполнено     | 0001085077        | 1             | Желтый полосатик суш. рыбка, 30r |
| 2.10.2009 12:04:33 POS1      | Кассир 1 | Сканер штрихкода        | Вызов события | 0001085077        | 2216101004351 |                                  |
| 2.10.2009 12:04:33 POS1      | Кассир 1 | Сканер штрихкода        | Выполнено     | 0001085077        |               | Огурцы 1кг                       |
| 2.10.2009 12:04:33 POS1      | Кассир 1 | Сканер штрихкода        | Выполнено     | 0001085077        |               |                                  |
| 2.10.2009 12:04:33 POS1      | Кассир 1 | Добавление номенклатуры | Выполнено     | 0001085077        | 0,435         | Огурцы 1кг                       |
| 2.10.2009 12:04:34 POS1      | Кассир 1 | Сканер штрихкода        | Вызов события | 0001085077        | 2216101004603 |                                  |
| 2.10.2009 12:04:34 POS1      | Кассир 1 | Сканер штрихкода        | Выполнено     | 0001085077        |               | Огурцы 1кг                       |
| 2.10.2009 12:04:34 POS1      | Кассир 1 | Сканер штрихкода        | Выполнено     | 0001085077        |               |                                  |
| 2.10.2009 12:04:34 POS1      | Кассир 1 | Добавление номенклатуры | Выполнено     | 0001085077        | 0,46          | Огурцы 1кг                       |
| 2.10.2009 12:04:36 POS1      | Кассир 1 | Поиск по коду           | Выполнено     | 0001085077        |               | Лаваш грузинский                 |
| 2.10.2009 12:04:36 POS1      | Кассир 1 | Поиск по коду           | Выполнено     | 0001085077        |               |                                  |
| 2.10.2009 12:04:36 POS1      | Кассир 1 | Добавление номенклатуры | Выполнено     | 0001085077        | 1             | Лаваш грузинский                 |
| 2.10.2009 12:04:39 POS1      | Кассир 1 | Сканер штрихкода        | Вызов события | 0001085077        | 4602126111316 |                                  |
| 2.10.2009 12:04:39 POS1      | Кассир 1 | Сканер штрихкода        | Выполнено     | 0001085077        |               | Салфетки бум. "Цепрусс" 50 шт.   |
| 2.10.2009 12:04:39 POS1      | Кассир 1 | Сканер штрихкода        | Выполнено     | 0001085077        | 1             |                                  |
| 2.10.2009 12:04:40 POS1      | Кассир 1 | Добавление номенклатуры | Выполнено     | 0001085077        | 1             | Салфетки бум. "Цепрусс" 50 шт.   |
| 2.10.2009 12:04:42 POS1      | Кассир 1 | Сканер штрихкода        | Вызов события | 0001085077        | 4607161624487 |                                  |
| 2.10.2009 12:04:42 POS1      | Кассир 1 | Сканер штрихкода        | Выполнено     | 0001085077        |               | Сметана "Из Простоквашино" 20%,  |
| 2.10.2009 12:04:42 POS1      | Кассир 1 | Сканер штрихкода        | Выполнено     | 0001085077        |               |                                  |
| 2 10 2000 12:04:42 00:51     | Kacoup 1 | Побавление номенилатиры | Runonwawo     | 0001085077        | 1             | Сматана "Из Простоквашино" 20%   |